31 DEC 2021 | #347

## **Paymanager Info**

रोजाना एक प्रश्न

आज का टॉपिक

## rajsevak.com 👩

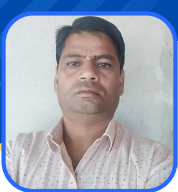

श्री बलबीर स्वामी (व्याख्याता) राउमावि कायमसर (सीकर)

ऑटो सेलेरी प्रोसेस के बाद 'file not found' का एरर आ रहा है, इसका क्या समाधान है !

बिल पर जब ऑटो ई-साईन नहीं होते है तो Signed fill जनरेट नहीं होती है तब ये समस्या आती है। यह समस्या प्रायः तब आती है जब एक ही बजट हैड में दो या दो से अधिक बिल ग्रुप बने हो। यह समस्या होने पर निम्न प्रक्रिया अपनाए।

- सबसे पहले बिल को रिवर्ट करे व रिपोर्ट में जाकर उस बिल से संबंधित इनर,आउटर व आल सिड्यूल डाउनलोड करे।
- अब ओरोराइजेशन में डोक्युमेंट ई साईन फेसिलिटी में जाये।
- यहां उक्त बिल के रेफरेंस नम्बर डाल कर अपलोड पर क्लिक करे, एक नया विंडो खुलेगा जिसमें फिर से रेफरेंस नम्बर डाले व इनर, आउटर व आल सिड्यूल मांगे गये स्थान पर चयन कर अपलोड करे।
- अब डोक्युमेंट ई-साईन फेसिलिटी में ही रेफरेन्स नम्बर डाल कर व्यू पीडीएफ पर क्लिक करे आपको आप द्वारा अपलोड की गई रिपोर्ट्स दिखाई देगी व नीचे साईन का ओप्सन होगा।
- साईन पर क्लिक कर आप डोंगल द्वारा इस पर साईन कर छोड़ दे। बिल डीडीओ फोरवर्ड होने पर आपके बिल में साईन फाईल प्रदर्शित हो जायेगी।

NOTE

उक्त सामग्री सामान्य जानकारी हेतु साथियों को उपलब्ध कराई गई है, जो राज्यादेशों और अन्य कारणों से असंगत हो सकती है, ऐसी स्थिति में राज्यादेश के आधार पर आवश्यक निर्णय लिए जावे, Paymanager Info समूह के सदस्य और rajsevak.com किसी भी प्रकार जिम्मेदार नहीं होंगे.